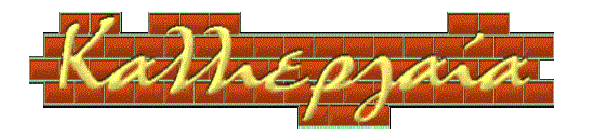

Λάουρα Π. Καζακράντε – «Καλλιεργαία» Πληροφορική - Internet - Διαφήμιση - Μεταφράσεις Τηλ.: 211 0104925, 695 6118589 Email: info@kalliergea.gr

..χτίζουμε την ιστοσελίδα σας στο Internet www.kalliergea.gr

# Εγχειρίδιο Χρήσης

# *Εφαρμογή:* Σύστημα Διαχείρισης Διαδικτυακού Περίπτερου / Ιστοσελίδας στον διαδικτυακό τόπο kalliergea.gr

*Κωδικός:* MAN\_KGEA\_ASP\_1.00

| Εκδόσεις Ε | Εκδόσεις Εξέλιξης |                   |            |  |  |
|------------|-------------------|-------------------|------------|--|--|
| Έκδοση     | Επιμέλεια         | Περιγραφή         | Ημερομηνία |  |  |
| 1.00       | Λ. Καζακράντε     | Εγχειρίδιο Χρήσης | 28/9/2010  |  |  |
| 1.01       | Λ. Καζακράντε     | Εγχειρίδιο Χρήσης | 5/10/2010  |  |  |
|            |                   |                   |            |  |  |
|            |                   |                   |            |  |  |
|            |                   |                   |            |  |  |

Copyright 2010, Λάουρα Π. Καζακράντε – «Καλλιεργαία». All rights reserved.

# 1 Index

| 1 | IND   | EX                                                   | 2  |
|---|-------|------------------------------------------------------|----|
| 2 | INT   | RODUCTION                                            | 3  |
|   | 2.1   | PURPOSE OF THE DOCUMENT                              | 3  |
|   | 2.2   | SCOPE OF THE PROJECT                                 | 3  |
|   | 2.3   | DEFINITIONS, ACRONYMS AND ABBREVIATIONS              | 3  |
|   | 2.4   | REFERENCES                                           | 3  |
| 3 | GEN   | ERAL DESCRIPTION                                     | 4  |
|   | 3.1   | PRODUCT PERSPECTIVE                                  | 4  |
|   | 3.1.  | 1 User Requirements Καλλιεργαία                      | 5  |
|   | 3.1.2 | 2 User Requirements Ιστοσελίδας                      | 6  |
|   | 3.2   | USER CHARACTERISTICS                                 | 7  |
|   | 3.3   | GENERAL CONSTRAINTS                                  | 7  |
|   | 3.3.  | 1 Χαρακτηριστικά Λογισμικού                          | 7  |
|   | 3.3.2 | 2 Περιβάλλον λειτουργίας                             | 7  |
|   | 3.4   | ASSUMPTIONS AND DEPENDENCIES                         | 8  |
| 4 | SOF   | TWARE REQUIREMENTS                                   | 9  |
|   | 4.1   | Λειτουργίες Εφαρμογής                                | 9  |
|   | 4.2   | Проепіхкопнхн                                        | 9  |
|   | 4.3   | ΧΑΡΑΚΤΗΡΙΣΤΙΚΑ                                       | 10 |
|   | 4.4   | Δημοσιοποίηση Διαδικτυακού Περιπτέρου                | 10 |
|   | 4.5   | Αποσύνδεση                                           | 12 |
|   | 4.6   | ΔΙΑΧΕΙΡΙΣΗ ΣΤΟΙΧΕΙΩΝ ΧΡΗΣΤΗ                          | 12 |
|   | 4.7   | Διαχειρισή Στοιχείων Επιχειρήσης                     | 13 |
|   | 4.8   | ΔΙΑΧΕΙΡΙΣΗ ΣΤΟΙΧΕΙΩΝ ΠΑΡΟΥΣΙΑΣΗΣ ΚΑΙ ΕΠΙΚΟΙΝΩΝΙΑΣ.   | 14 |
|   | 4.9   | ΔΙΑΧΕΙΡΙΣΗ ΔΡΑΣΤΗΡΙΟΤΗΤΩΝ, ΥΠΗΡΕΣΙΩΝ ΚΑΙ ΠΡΟΪ́ΟΝΤΩΝ. | 16 |
|   | 4.10  | Διαχειρίση Εικόνων                                   | 18 |

# 2 Introduction

#### 2.1 Purpose of the document

Ο σκοπός του παρόντος κειμένου είναι η περιγραφή των λειτουργιών του έργου «Καλιεργαία» και των τεχνικών προδιαγραφών της υπηρεσίας διαχείρισης διαδικτυακού περίπτερου / ιστοσελίδας που προσφέρεται στον διαδικτυακό τόπο <u>www.kalliergea.gr</u>.

## 2.2 Scope of the project

Το αντικείμενο του έργου «Καλλιεργαία» είναι η υλοποίηση εφαρμογών και η διάθεση τους μέσω του διαδικτυακού τόπου www.kalliergea.gr για την προώθηση των επιχειρήσεων που παράγουν εγχώρια ελληνικά προϊόντα ή παρέχουν υπηρεσίες και τους πελάτες που ενδιαφέρονται για την προσφορά τους.

Το περιβάλλον του έργου «Καλλιεργαία» προσφέρεται στους χρήστες του διαδικτύου σε δυο ενότητες:

- Portal Καλλιεργαία Στο διαδικτυακό τόπο Καλλιεργαία κάθε επισκέπτης μπορεί να περιηγηθεί στα διαδικτυακά περίπτερα των επιχειρήσεων που έχουν δημοσιοποιηθεί σε αυτό.
- Διαχειριστικό Καλλιεργαία Με την υπηρεσία διαχείρισης διαδικτυακού περίπτερου / ιστοσελίδας κάθε εγγεγραμμένος χρήστης μπορεί να τροποποιήσει και να διαχειριστεί το περιεχόμενο του διαδικτυακού περίπτερου ή και της ιστοσελίδας της επιχείρησης του.

#### 2.3 Definitions, acronyms and abbreviations

 Διαδικτυακό Περίπτερο – Σύνολο στοιχείων, περιεχομένων και διασυνδέσεων που εισάγονται και διαχειρίζονται οι ίδιοι οι χρήστες του διαδικτυακού τόπου για να προβάλλουν την επιχείρηση, τα προϊόντα και τις υπηρεσίες τους στον διαδικτυακό τόπο www.kalliergea.gr. Μπορεί είτε να προβάλλεται ως ανεξάρτητη ιστοσελίδα για την ολοκληρωμένη προβολή μιας επιχείρησης, είτε να προβάλλονται επιλεγμένα περιεχόμενα του στα αποτελέσματα καταλόγων αναζήτησης.

## 2.4 References

N.A.

## **3** General Description

## 3.1 Product perspective

Στον διαδικτυακό τόπο www.kalliergea.gr προσφέρονται ειδικές υπηρεσίες διαχείρισης και προβολής στοιχείων επιχειρήσεων για την προώθηση των προϊόντων και των υπηρεσιών τους στο internet. Τα ίδια στοιχεία θα μπορούν να προβάλλονται τόσο ως ολοκληρωμένη ιστοσελίδα στο πλαίσιο του ίδιου διαδικτυακού τόπου (διαδικτυακό περίπτερο), είτε μερικός στα αποτελέσματα καταλόγων αναζήτησης, είτε να χρησιμοποιηθούν ως δυναμικό περιεχόμενο για την ενημέρωση των προσωπικών διαδικτυακών τόπων (ιστοσελίδα) των ίδιων των επιχειρήσεων.

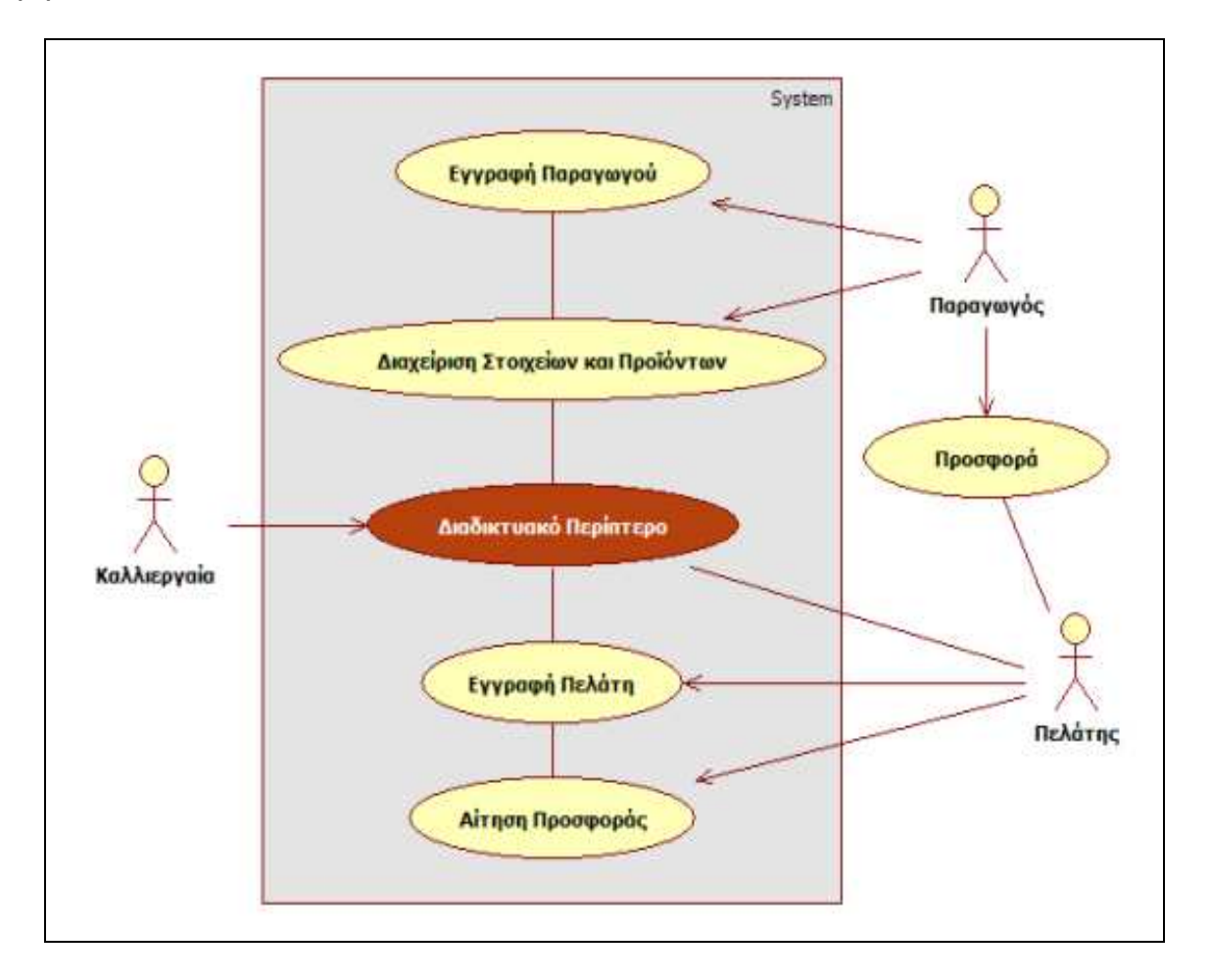

Το παρόν κείμενο αναλύει την λειτουργία «Διαχείριση Στοιχείων και Προϊόντων» και περιγράφεται ως «Σύστημα διαχείρισης διαδικτυακού περίπτερου / ιστοσελίδας».

## 3.1.1 User Requirements Καλλιεργαία

#### 3.1.1.1 Τρόπος πρόσβασης στο σύστημα

1) Για την πρόσβαση στην εφαρμογή διαχείρισης διαδικτυακού περίπτερου / ιστοσελίδας καλούμε την ακόλουθη διεύθυνση από τον browser Internet Explorer ή Firefox:

http://www.kalliergea.gr

2) Στην συνέχεια επιλέγουμε την λειτουργία «Είσοδος Επιχειρήσεων» ή «Login» για την πιστοποίηση του χρήστη.

| Ka                                                                                                    | Adre                                                                                                    | ma                                                                                                   | Sar-       |
|----------------------------------------------------------------------------------------------------|----------------------------------------------------------------------------------------------------|----------------------------------------------------------------------------------------------------|------------|
| Ноте   Епікої Vavia   "Орої Х                                                                                                    | οήφης   Login                                                                                             | Por                                                                                                  |            |
| <ul> <li>Παρουσίαση</li> <li>Αίτηση Προσφοράς</li> <li>Δινδικτυακό Περίπτερυ</li> <li>Είσοδος Επιχερήσεων</li> <li>Αίτημα / Εγγραφή</li> <li>Οδημές Χράσκς</li> </ul> | <b>ΣΥΣΤΗΜΑ ΔΙΑΧΕΙΡΙΣΗΣ ΠΙ</b><br>Για την πρόσβαση στο σύστημα χρης<br>πρόσβασης, αν το έχετε ξεχάσει μποι | ΕΡΙΠΤΕΡΟΥ ΕΠΙΧΕΙΡΗΣΗΣ<br>σιμοποιήστε το άνομα χρήστη και τον ειδ<br>ρείτε να επικοινωνίσετε μαζί μας | ικό κωδικό |
| aiznen d<br>opoegopás                                                                                                    | ΤΑΥΤΟ<br>Όνομα Χρήστη<br>Κωδικός                                                                          |                                                                                                    |            |
| Kallas cooga                                                                                                    |                                                                                                    | Είσοδος                                                                                              |            |

**3)** Για την εισαγωγή στην εφαρμογή κάθε χρήστης εισάγει το Όνομα Χρήστη (User Name) και τον Κωδικό (Password) με τα οποία τον έχει πιστοποιήσει ο διαχειριστής του συστήματος. Στην συνέχεια, αν ο ίδιος χρήστης διαχειρίζεται περισσότερα διαδικτυακά περίπτερα, εμφανίζεται ο κατάλογος των διαθέσιμων παραμέτρων με βάση τις οποίες ο χρήστης εισάγεται στην εφαρμογή διαχείρισης.

Σημ.: Για ασφαλέστερο μηχανισμό επαλήθευσης του προσωπικού σας κωδικού μπορείτε να επιτρέψετε στον browser σας την χρήση cookie.

#### 3.1.1.2 Menu

Εμφανίζονται οι διαθέσιμες επιλογές που ανταποκρίνονται στις εξουσιοδοτήσεις και στις επιλεγμένες παραμέτρους του χρήστη.

#### 3.1.1.3Διαχείριση Διαδικτυακών Περιπτέρων

Ειδική εφαρμογή διαχείρισης προσωπικών και επαγγελματικών στοιχείων για την διαχείριση των περιεχόμενων των διαδικτυακών περίπτερων και των σχετικών κινήσεων.

Προβλέπονται οι ακόλουθες βασικές λειτουργίες:

- Διαχείριση προσωπικών στοιχείων χρήστη για την πρόσβαση στο σύστημα και την δυνατότητα επικοινωνίας με την «Καλλιεργαία».
- Διαχείριση στοιχείων της επιχείρησης του προμηθευτή για την ενημέρωση των στοιχείων τιμολόγησης και την επίσημη επικοινωνία της «Καλλιεργαία» με την επιχείρηση που διαχειρίζεται το διαδικτυακό περίπτερο.
- Διαχείριση στοιχείων προβολής για την κατασκευή της ιστοσελίδας παρουσίασης που δημοσιοποιείτε στον διαδικτυακό τόπο και των στοιχείων επικοινωνίας που η ίδια η επιχείρηση επιλέγει να δημοσιοποιούνται στο διαδικτυακό περίπτερο.
- Διαχείριση δραστηριοτήτων για την δημοσιοποίηση των αντίστοιχων τμημάτων δραστηριοτήτων με το περιεχόμενο που εισάγει η επιχείρηση.
- Διαχείριση Υπηρεσιών για την δημοσιοποίηση των αντίστοιχων τμημάτων προβολής των προσφερόμενων υπηρεσιών με το περιεχόμενο που εισάγει η επιχείρηση.
- Διαχείριση Προϊόντων για την δημοσιοποίηση των αντίστοιχων τμημάτων προβολής των προσφερόμενων προϊόντων με το περιεχόμενο που εισάγει η επιχείρηση.
- Προεπισκόπηση Διαδικτυακού Περίπτερου για τον έλεγχο του τελικού αποτελέσματος και την επιλογή γραμματοσειρών και χρωμάτων.
- Διαχείριση κατάστασης δημοσιοποίησης διαδικτυακού περίπτερου για την αποστολή αιτήσεων δημοσιοποίησης, ακύρωσης αίτησης δημοσιοποίησης, ακύρωσης αλλαγών, απενεργοποίησης και επανενεργοποίηση προβολής δημοσιοποιημένου περίπτερου.
- Διαχείριση εικόνων (image gallery) προς ενσωμάτωση στις σελίδες του διαδικτυακού περίπτερου.

#### 3.1.1.4 Περιγραφή, οδηγίες και όροι χρήσης

Περιγραφή της εφαρμογής διαχείρισης διαδικτυακού περίπτερου Καλλιεργαία, εκκρεμότητες, οδηγίες, συμφωνητικό υπηρεσίας και όροι χρήσης διαδικτυακού τόπου.

#### 3.1.2 User Requirements Ιστοσελίδας

#### 3.1.2.1 Τρόπος πρόσβασης στο σύστημα (δυναμική διαχείριση)

Για την πρόσβαση στην εφαρμογή διαχείρισης διαδικτυακού περίπτερου / ιστοσελίδας καλούμε την ακόλουθη διεύθυνση από τον browser Internet Explorer ή Firefox:

#### http://www.[το όνομα του domain σας].gr/kalliergea

Για την πιστοποίηση στο σύστημα ζητείται username και password με τα οποία προστατεύεται ο κατάλογος /kalliergea του διαδικτυακού σας τόπου.

Η λειτουργία ενημέρωσης εμφανίζει τον κατάλογο των δυναμικών σελίδων και επιτρέπει στον χρήστη να επιλέξει ποιες από αυτές θέλει να ενημερωθούνε. Ο τρόπος υλοποίησης εξαρτάται από τις απαιτήσεις και από τις δυνατότητες του συστήματος hosting του πελάτη.

Σημ.: Για τις λειτουργίες δυναμικής διαχείρισης περιεχόμενου χρειάζεται υπηρεσία hosting με βάση δεδομένων mysql.

## 3.2 User characteristics

Οι επισκέπτες της ιστοσελίδας προβλέπεται να είναι οι χρήστες του internet, χωρίς μηχανισμό ελέγχου ή πιστοποίησης πρόσβασης (login).

Για την πρόσβαση στις υπηρεσίες διαχείρισης διαδικτυακού περίπτερου οι χρήστες θα διαθέτουν όνομα χρήστη (username) και κρυπτογραφημένο κωδικό πρόσβασης (password).

## 3.3 General constraints

#### 3.3.1 Χαρακτηριστικά Λογισμικού

Το λογισμικό συντάσσεται σύμφωνα με τα ακόλουθα standard / γλώσσες προγραμματισμού:

- HTML
- XML
- JavaScript
- CSS
- PHP
- MySQL

Τα λειτουργικά συστήματα που έχουν χρησιμοποιηθεί είναι Windows XP και Linux Fedora (RedHat).

Για την επεξεργασία των γραφικών (αρχεία με κατάληξη .png, .jpg, gif, .ico) έχει χρησιμοποιηθεί το πρόγραμμα ελεύθερης χρήσης Gimp και έχει χρησιμοποιηθεί ελεύθερο λογισμικό όπως: tiny\_mce και jscolor.

Για την περιήγηση στην ιστιοσελίδα απαιτείται ενεργή σύνδεση στο internet και προβλέπεται η χρήση browser τύπου Internet Explorer (έκδοση 7) ή Firefox (έκδοση 3.0.6).

#### 3.3.2 Περιβάλλον λειτουργίας

Το περιβάλλον λειτουργίας (hosting) που ο πελάτης μπορεί να προμηθευτεί από provider της επιλογής του για την εγκατάσταση προσωπικής ιστοσελίδας θα πρέπει να πληρεί και να είναι συμβατό με τις ακόλουθες τεχνικές προδιαγραφές:

- Κατοχύρωση και ρύθμιση του domain
- Λειτουργικό Σύστημα: Linux
- Web Server: Apache 2.2

- Γλώσσα προγραμματισμού: PHP 5
- Βάση Δεδομένων: MySQL
- Ενεργό POP3 email του διαδικτυακού τόπου

## 3.4 Assumptions and dependencies

Οι όροι χρήσης όπου περιγράφονται και οι κανόνες προστασίας προσωπικών δεδομένων και η πολιτική ασφάλειας δημοσιοποιούνται, ενημερώνονται και είναι προσβάσημα από όλους τους χρήστες του internet από την ιστοσελίδα <u>www.kalliergea.gr</u> η περιήγηση στον διαδικτυακό τόπο και η χρήση της υπηρεσίας διαχείρισης προϋποθέτει την πλήρης αποδοχή τους από τον χρήστη.

# **4** Software Requirements

## 4.1 Λειτουργίες Εφαρμογής

Η εφαρμογή διαχείρισης Διαδικτυακού Περίπτερου / Ιστοσελίδας Καλιεργαία χρησιμοποιείται για την διαχείριση των περιεχομένων του διαδικτυακού περίπτερου της επιχείρισης του χρήστη.

Οι διαθέσιμες λειτουργίες είναι οι ακόλουθες:

- Διαχείριση
  - ο Προεπισκόπηση
  - Χαρακτηριστικά
  - ο Δημοσιοποίηση
  - ο Αποσύνδεση
  - Προσωπικά Στοιχεία
    - Στοιχεία Χρήστη
    - Στοιχεία Προμηθευτή
- Περιεχόμενα
  - Στοιχεία Παρουσίασης
  - ο Δραστηριότητες
  - ο Υπηρεσίες
  - ο Προϊόντα
- Εικόνες
- Οδηγίες Χρήσης

#### 4.2 Προεπισκόπηση

Επιλέγουμε την λειτουργία Προεπισκόπηση ακολουθώντας τις επιλογές του menu: Διαχείριση >> Προεπισκόπηση.

Εμφανίζονται οι δύο εκδόσεις του διαδικτυακού περίπτερου της επιχείρησης: Προεπισκόπηση και Δημοσιοποιημένο Περίπτερο. Στην πρώτη εμφανίζονται τα περιεχόμενα όπως έχουν τροποποιηθεί ενώ στην δεύτερη εμφανίζονται τα περιεχόμενα που δημοσιοποιήθηκαν στο διαδικτυακό περίπτερο Καλλιεργαία χωρίς τις πιο πρόσφατες αλλαγές που δεν έχουν ακόμα δημοσιοποιηθεί.

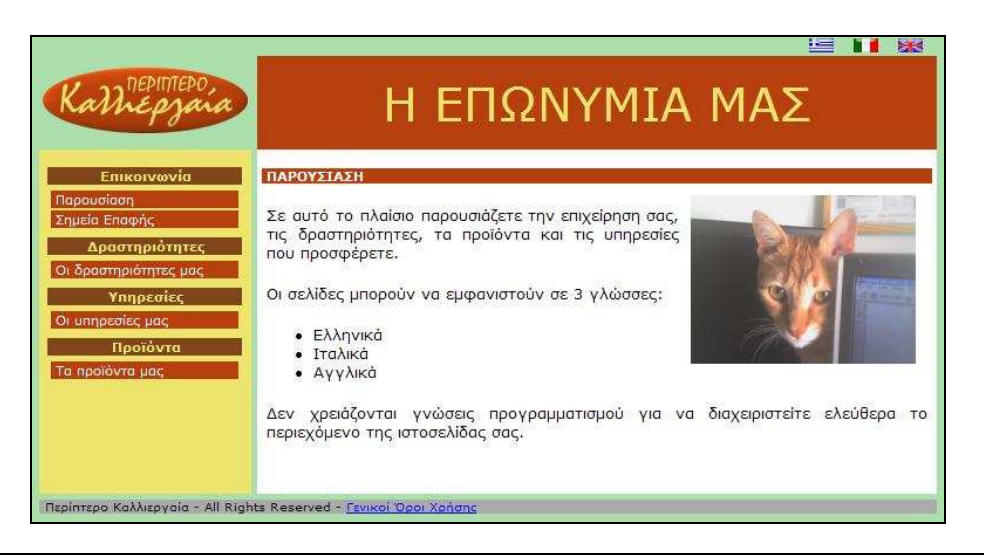

## 4.3 Χαρακτηριστικά

Επιλέγουμε την λειτουργία Χαρακτηριστικά ακολουθώντας τις επιλογές του menu: Διαχείριση >> Χαρακτηριστικά.

Με αυτή την λειτουργία μπορούμε να τροποποιήσουμε τα χαρακτηριστικά του διαδικτυακού μας περίπτερου όπως: χρώματα, μέγεθος και τύπος χαρακτήρων.

| Γενικά Χαρακτηριστικά | 1            |                               |          |
|-----------------------|--------------|-------------------------------|----------|
| Φόντο:                | ADDFAD       |                               |          |
| Χρώμα Χαρακτήρων:     | 000000       | DOUDTORO                      |          |
| Μέγεθος Χαρακτήρων:   | 13 px        | Kall Englinepo                |          |
| Είδος Χαρακτήρων:     | verdana 💌    | Kurrepjun                     |          |
| Επικεφαλίδα           |              |                               |          |
| Φόντο:                | B7410E       | Επικοινωνία                   |          |
| Χρώμα Χαρακτήρων:     | EFE46D       | Παρουσίαση                    | 5        |
| Μέγεθος Χαρακτήρων:   | 40 px        | милуора                       | Т        |
| Είδος Χαρακτήρων:     | verdana 💙    | Οι δραστηριότητες μας         |          |
| Χαρακτηριστικά Menu   | <del>.</del> | Υπηρεσίες                     |          |
| Φόντο:                | EFE46D       | Οι υπηρεσίες μας              |          |
| Μέγεθος Χαρακτήρων:   | 11 px        | Προϊόντα                      |          |
| Είδος Χαρακτήρων:     | verdana 😽    | Τα προϊόντα μας               |          |
|                       | -            |                               | Δ        |
| Φόντο Κατηγοριών:     | 80461B       |                               | 11       |
| Χοώμα Κατηγοριών:     | EEE/6D       |                               |          |
| φάισοι                | D74105       | Περίπτερο Καλλιεργαία - All F | lights R |
| velue versueleuro     | BYTTOE       |                               |          |
|                       | FFFFF        |                               |          |
|                       | 804618       |                               |          |
| Χρωμα Επιλογής:       | FFFFF        |                               |          |

Αριστερά εμφανίζονται τα χαρακτηριστικά που μπορούμε να τροποποιήσουμε και δεξιά εμφανίζεται η προεπισκόπηση με το τελικό αποτέλεσμα της αποθηκευμένης επεξεργασίας μας.

Αν θέλουμε να αντικαταστήσουμε τα χαρακτηριστικά με ένα από τα έτοιμα μοτίβα μπορούμε να το επιλέξουμε με την λειτουργία «Αντικατάσταση». Στην συνέχεια μπορούμε να επεξεργαστούμε μεμονωμένα χαρακτηριστικά και να τα αποθηκεύσουμε επιλέγοντας την λειτουργία «Αποθήκευση».

#### 4.4 Δημοσιοποίηση Διαδικτυακού Περίπτερου

Επιλέγουμε την λειτουργία Δημοσιοποίηση ακολουθώντας τις επιλογές του menu: Διαχείριση >> Δημοσιοποίηση.

Τα περιεχόμενα του διαδικτυακού περίπτερου μπορούν να δημοσιοποιηθούν στο διαδικτυακό τόπο Καλλιεργαία ή στην προσωπική ιστοσελίδα με ελεγχόμενο τρόπο.

Η τρέχουσα κατάσταση στο περιβάλλον διαχείρισης μπορεί να είναι μια από τις ακόλουθες:

 ΠΡΟΕΠΙΣΚΟΠΗΣΗ – ο χρήστης μπορεί να συνεχίσει να τροποποιεί τα περιεχόμενα του διαδικτυακού περίπτερου.  ΠΡΟΣ ΔΗΜΟΣΙΟΠΟΙΗΣΗ – ο χρήστης έχει ενεργοποιήσει την λειτουργία «Δημοσιοποίηση» και δεν μπορεί να τροποποιήσει τα περιεχόμενα του διαδικτυακού περίπτερου έως ότου ολοκληρωθεί η διαδικασία δημοσιοποίησης.

Η τρέχουσα κατάσταση στο διαδικτυακό τόπο Καλλιεργαία μπορεί να είναι μια από τις ακόλουθες:

- ΑΓΝΩΣΤΟ δεν προέκυψε δημοσιοποίηση του διαδικτυακού περίπτερου
- ΕΝΕΡΓΟ το διαδικτυακό περίπτερο είναι ενεργό και εμφανίζεται στο διαδικτυακό τόπο Καλλιεργαία όπως εμφανίζεται στην προεπισκόπηση δημοσιοποιημένου περίπτερου.
- ΑΠΕΝΕΡΓΟΠΟΙΗΜΕΝΟ με την επιλογή της λειτουργίας «Απενεργοποίηση δημοσιοποιημένου περίπτερου» το διαδικτυακό περίπτερο απενεργοποιείται, δεν εμφανίζεται στο διαδικτυακό τόπο Καλλιεργαία. Στην συνέχεια είναι δυνατό να επιλεγεί η λειτουργία «Επανενεργοποίηση δημοσιοποιημένου περίπτερου» για να ενεργοποιηθεί και να εμφανιστεί στον διαδικτυακό τόπο Καλλιεργαία όπως εμφανίζεται στην προεπισκόπηση δημοσιοποιημένου περίπτερου, ενώ αν επιλεγεί η λειτουργία «Δημοσιοποίηση», όταν ολοκληρωθεί η διαδικασία, θα εμφανιστεί στον διαδικτυακό τόπο Καλλιεργαία όπως εμφανίζεται στην τρέχουσα προεπισκόπηση.

Το διαδικτυακό περίπτερο μπορεί να είναι σε κατάσταση << ΠΡΟΕΠΙΣΚΟΠΗΣΗ >> όσο επεξεργάζεστε το περιεχόμενο και << ΠΡΟΣ ΔΗΜΟΣΙΟΠΟΙΗΣΗ >> όταν επιλέξετε την λειτουργία «Δημοσιοποίηση». Όταν ολοκληρωθεί η διαδικασία δημοσιοποίησης το περίπτερο επιστρέφει σε κατάσταση << ΠΡΟΕΠΙΣΚΟΠΗΣΗ >> και μπορείτε να επεξεργαστείτε το περιεχόμενο του.

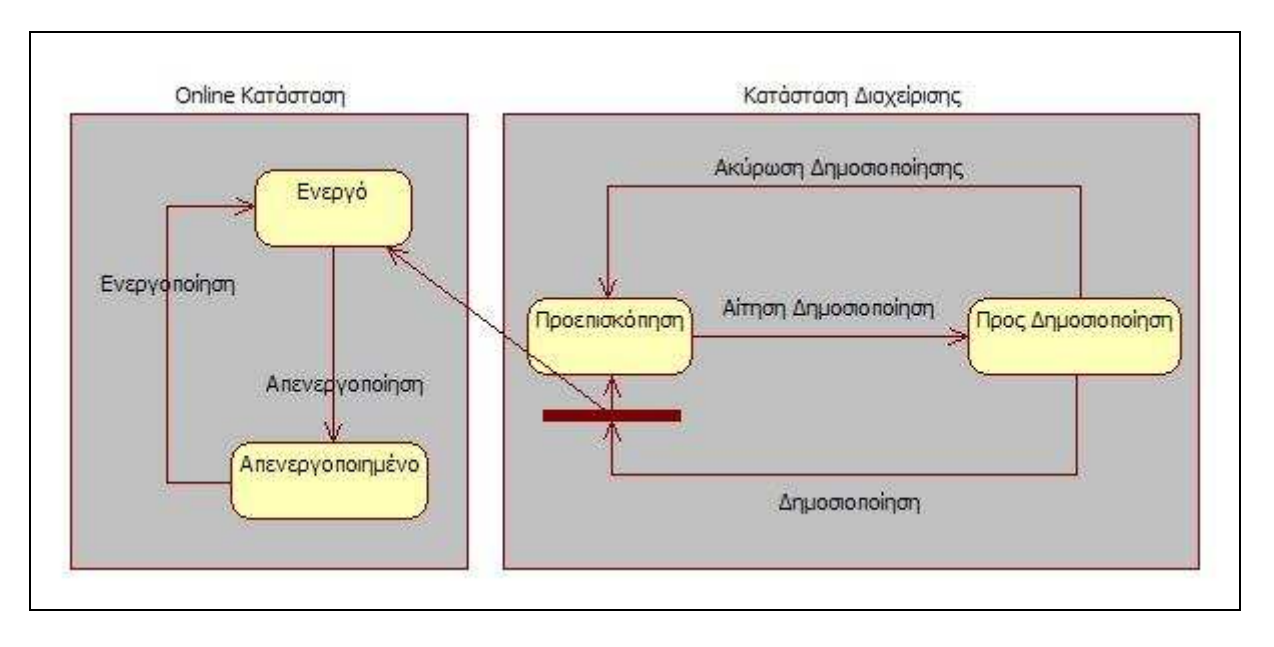

Οι λειτουργίες που εμφανίζονται με αυτή την επιλογή είναι οι ακόλουθες:

- «Δημοσιοποίηση», εμφανίζεται αν η τρέχουσα κατάσταση επεξεργασίας είναι ΠΡΟΕΠΙΣΚΟΠΗΣΗ και ενεργοποιεί την διαδικασία δημοσιοποίησης.
- «Ακύρωση Δημοσιοποίησης», εμφανίζεται όταν η τρέχουσα κατάσταση είναι ΠΡΟΣ ΔΗΜΟΣΙΟΠΟΙΗΣΗ και χρησιμοποιείται για να ακυρωθεί η διαδικασία δημοσιοποίησης για να επιστρέψει σε κατάσταση ΠΡΟΕΠΙΣΚΟΠΗΣΗ και να μπορούν να γίνουν τροποποιήσεις.

- «Απενεργοποίηση δημοσιοποιημένου περίπτερου», εμφανίζεται όταν το διαδικτυακό περίπτερο είναι ενεργό στο διαδικτυακό τόπο Καλλιεργαία.
- «Επανενεργοποίηση δημοσιοποιημένου περίπτερου», εμφανίζεται όταν το διαδικτυακό περίπτερο είναι απενεργοποιημένο στο διαδικτυακό τόπο Καλλιεργαία.
- «Επαναφορά περιεχόμενων δημοσιοποίησης», με αυτή την λειτουργία ακυρώνονται όλες οι τροποποιήσεις των χαρακτηριστικών και των περιεχόμενων που έγιναν μετά την τελευταία ολοκληρωμένη διαδικασία δημοσιοποίησης.

#### 4.5 Αποσύνδεση

Επιλέγουμε την λειτουργία Αποσύνδεση ακολουθώντας τις επιλογές του menu: Διαχείριση >> Αποσύνδεση.

## 4.6 Διαχείριση Στοιχείων Χρήστη

Επιλέγουμε την λειτουργία διαχείρισης των προσωπικών στοιχείων του χρήστη ακολουθώντας τις επιλογές του menu: Προσωπικά Στοιχεία >> Στοιχεία Χρήστη. Αυτά τα στοιχεία χρησιμοποιούνται από την Καλλιεργαία για επικοινωνία με την επιχείρηση και δεν δημοσιοποιούνται στο διαδικτυακό τόπο Καλλιεργαία.

Εμφανίζονται τα στοιχεία στην οθόνη:

| Ovopa user3                      | Επώνυμα      | use r3 |
|----------------------------------|--------------|--------|
| ηλέφωνο                          | Fax          |        |
| Κινητό                           | Skype        |        |
| Email                            | Web          |        |
| Περιοχή                          |              |        |
| Αλλαγή κωδικού πρό<br>Νέος Κωδικ | οβοσης<br>Δς |        |

#### ΔΙΑΧΕΙΡΙΣΗ ΣΤΟΙΧΕΙΩΝ ΧΡΗΣΤΗ

Οι διαθέσιμες λειτουργίες είναι:

• <u>Αποθήκευση</u> – για την ενεργοποίηση της αποθήκευσης των αλλαγών.

## 4.7 Διαχείριση Στοιχείων Επιχείρησης

Επιλέγουμε την λειτουργία διαχείρισης των προσωπικών στοιχείων της επιχείρησης για ακολουθώντας τις επιλογές του menu: Προσωπικά Στοιχεία >> Στοιχεία Προμηθευτή. Αυτά τα στοιχεία χρησιμοποιούνται από την Καλλιεργαία για επικοινωνία με την επιχείρηση και δεν δημοσιοποιούνται στο διαδικτυακό τόπο Καλλιεργαία.

Εμφανίζονται τα στοιχεία στην οθόνη:

|               | 🚝 ΣΤΟΙΧΕΙΑ       |              | тн                            |
|---------------|------------------|--------------|-------------------------------|
| - Στοινεία Επ |                  |              |                               |
|               |                  |              |                               |
| Επωνυμία      | 123123aaaaaabbb  |              |                               |
| Τίτλος        | 11111111111      |              |                               |
| Τηλέφωνο      | asdasd1          | Fax          | 4                             |
| Κινητό        | 11112            | Skype        | 5                             |
| Email         | 11               | Web          | 6                             |
| Διεύθυνση     | 2                | Αριθμός      | 7                             |
| Πόλη          | 3                | Περιοχή      | 8                             |
| Νομός         | Κεφαλληνίας 🛛 💙  | Ταχ.Κωδ      | 9                             |
| Χώρα          | Ελλάδα 💙         |              |                               |
|               |                  |              |                               |
| Γ Υπεὑθυνος   |                  |              |                               |
|               |                  |              |                               |
| Όνομα 111     | 3333111          | Επώνυμο      | 44444                         |
| L             |                  |              |                               |
| - Στοιχεία Τι | μολόγησης        |              |                               |
| АФМ           | 1                | <b>ΔΟΥ</b> 2 |                               |
| Επάγγελμα     | 3                | Έκδοση Αι    | τόδειξη Παροχής Υπηρεσιών 🛛 💙 |
|               |                  |              |                               |
| - Характрои   | πικά Επιχείοησης |              |                               |
| hapartilpic   |                  |              |                               |
| Καθεστός      | Κανονικό 💙 Νο    | μική Μορφή   | Εταιρεία ΟΕ 🛛 💙               |
|               |                  |              |                               |
|               |                  |              |                               |

#### ΔΙΑΧΕΙΡΙΣΗ ΣΤΟΙΧΕΙΩΝ ΠΡΟΜΗΘΕΥΤΗ

Αποθήκευση

Οι διαθέσιμες λειτουργίες είναι:

• <u>Αποθήκευση</u> – για την ενεργοποίηση της αποθήκευσης των αλλαγών.

## 4.8 Διαχείριση Στοιχείων Παρουσίασης και Επικοινωνίας.

Επιλέγουμε την λειτουργία διαχείρισης των στοιχείων παρουσίασης της επιχείρησης και των σημείων επαφής που θα προβάλλονται στο διαδικτυακό περίπτερο ακολουθώντας τις επιλογές του menu: Περιεχόμενα >> Στοιχεία Παρουσίασης. Αυτά τα στοιχεία θα προβάλλονται στις επιλογές «Παρουσίαση» και «Σημεία Επαφής» και στους καταλόγους αναζήτησης του διαδικτυακού περίπτερου Καλλιεργαία.

| Επωνυμία  | ΕΠΩΝΥΜΙΑ        |                      |           |
|-----------|-----------------|----------------------|-----------|
| Τίτλος    | τιτλος          |                      |           |
| ηλέφωνο   | 123123123       | Fax                  |           |
| Κινητό    | 123123123       | Skype                |           |
| Email     |                 | Web                  |           |
| Διεύθυνση |                 | Αριθμός              |           |
| Πόλη      |                 | Ταχ.Κωδ              |           |
| Περιοχή   |                 |                      |           |
| Υπ' όψιν  |                 |                      |           |
| αρατηρήσε | iç Епікоїνωνίας | -   1 = - 1 = -   •) | -   🥑 🖉 🖁 |
| B / U     |                 |                      |           |

Για τα Σημεία Επαφής εμφανίζονται στην οθόνη:

Για τα στοιχεία Παρουσίασης εμφανίζονται στην οθόνη:

| Τίτλος                                                                                                    | Η ΕΠΩΝΥΜΙΑ ΜΑΣ                                                                |                                                                                                    |                |
|----------------------------------------------------------------------------------------------------|-------------------------------------------------------------------------------|----------------------------------------------------------------------------------------------------|----------------|
| Επικεφαλίδα                                                                                                    |                                                                               |                                                                                                    |                |
| Σελίδας                                                                                                    | H EUSZNYMIA MAZ                                                               |                                                                                                    |                |
| Eikova Logo                                                                                                    | Default 📉                                                                     | 10                                                                                                   |                |
| EIKOVO                                                                                                    |                                                                               | Μεγεθυνση                                                                                            | 60 %           |
| Σύντομη<br>Περιγραφή                                                                                           | ΣΥΝΤΟΜΗ ΠΑΡΟΥΣ                                                                | ΙΑΣΗ ΕΠΙΧΕΙΡΗΣΗΣ                                                                                     | 2              |
| Κείμενο<br>αρουσίασης                                                                                          | Σε αυτό το πλαίσιο<br>παρουσίασης που εμ                                      | μπορείτε να εισάγετε το κείμενο<br>μφανίζεται στον κατάλογο.                                         | ,<br>,         |
| Οροι Χρήσης                                                                                                    | Σε αυτό το πλαίσιο<br>δραστηριότητες, τα<br>προσφέρετε.<br>Οι σελίδες μπορούν | παρουσιάζετε την επιχείρηση σα<br>ι προϊόντα και τις υπηρεσίες που<br>ν να εμφανιστούν σε 3 γλώσσες: | ς, τις         |
| Παρουσίαση<br>Β Ζ U                                                                                            | 토 플 클 🔳 Styles                                                                | - :=·:=·:• @                                                                                         | 🍠 📿 😤 нтп      |
| Σε αυτό<br>δραστηριό<br>Οι σελίδες                                                                             | το πλαίσιο πα<br>τητες, τα προϊόντα κ<br>μπορούν να εμφανι                    | ρουσιάζετε την επιχείρηση<br>και τις υπηρεσίες που προσφέρετ<br>ιστούν σε 3 γλώσσες:                 | σας, τις<br>Έ. |
| <ul> <li>Ελλη</li> <li>Ελλη</li> </ul>                                                                         | γνικά<br>Ircô                                                                 |                                                                                                    |                |
| And a second second second second second second second second second second second second second second second |                                                                               |                                                                                                    | 1111 1 100     |

Οι διαθέσιμες λειτουργίες είναι:

- Επιλογή γλώσσας επιλέγετε σε ποια γλώσσα θέλετε να αντιστοιχούν τα στοιχεία που καταχωρείτε επιλέγοντας την αντίστοιχη μπάρα επικεφαλίδας επιλογής.
- <u>Αποθήκευση</u> για την αποθήκευση των αλλαγών.

## 4.9 Διαχείριση Δραστηριοτήτων, Υπηρεσιών και Προϊόντων.

Οι λειτουργίες διαχείρισης των στοιχείων που εμφανίζονται στις κατηγορίες Δραστηριοτήτων, Υπηρεσιών και Προϊόντων είναι παρόμοιες.

- Δραστηριότητες Επιλέγουμε την λειτουργία διαχείρισης των δραστηριοτήτων που θα προβάλλονται στο διαδικτυακό περίπτερο ακολουθώντας τις επιλογές του menu: Περιεχόμενα >> Δραστηριότητες.
- Υπηρεσίες Επιλέγουμε την λειτουργία διαχείρισης των υπηρεσιών που θα προβάλλονται στο διαδικτυακό περίπτερο ακολουθώντας τις επιλογές του menu: Περιεχόμενα >> Υπηρεσίες.
- Προϊόντα Επιλέγουμε την λειτουργία διαχείρισης των προϊόντων που θα προβάλλονται στο διαδικτυακό περίπτερο ακολουθώντας τις επιλογές του menu: Περιεχόμενα >> Προϊόντα.

Εμφανίζονται τα στοιχεία στην οθόνη:

| Άκυρες Επιλογές Χο | ροκτηριοτικά             |              | -2740 -0.5 10 |           |
|--------------------|--------------------------|--------------|---------------|-----------|
|                    | Σειρό Εμφόνισης          | 010          | Κοτάσταση     | Βνεργό 😽  |
|                    | Web Key                  |              |               |           |
|                    |                          | 🚝 ΣΤΟΙΧΕΙΑ Π | ΡΟΪΟΝΤΩΝ      |           |
| - To               | υτύτητο                  |              |               |           |
|                    | Επιλογή οροοροροο        |              |               |           |
|                    | PPPPPPPP                 |              |               |           |
| ,                  | Ιεριγραφή                |              |               |           |
|                    | A                        |              |               |           |
|                    | Ericó vo Logo Xalliergea | <u>×</u>     | Μεγέ          | θυνση 🤤 🕺 |
|                    | Keiuevo                  | WWI          |               |           |
| Ra                 | ρουσίασης                |              |               |           |
|                    |                          |              |               |           |
| T File             | ιρουσίαση                |              |               |           |
|                    | 8 / 0 = = = =            | Styles - i-  |               | - 32 18 - |
|                    | pppppppppppp123          |              |               |           |
|                    | Control Control          |              |               |           |
|                    |                          |              |               |           |
| P                  | ath                      |              |               | Words: 1  |
|                    | antir.                   |              |               |           |
|                    |                          |              |               |           |
|                    |                          | ΤΙ ΣΤΟΙΧΕΙΑΠ | ΡΟΪΟΝΤΩΝ      |           |
|                    |                          |              | 1.1.1.1       |           |

Στην αριστερή στήλη εμφανίζονται οι διαθέσημες επιλογές της αντίστοιχης κατηγορίας.

Κάθε επιλογή μπορεί να είναι στις ακόλουθες καταστάσεις:

- Ενεργή Τα περιεχόμενα εμφανίζονται στο διαδικτυακό περίπτερο.
- Άκυρη Τα περιεχόμενα δεν εμφανίζονται στο διαδικτυακό περίπτερο.
- Διαγραφή Τα περιεχόμενα δεν θα εμφανίζονται, θα διαγραφούν.

Η σειρά ταξινόμησης με την οποία εμφανίζονται οι επιλογές ρυθμίζεται με την τιμή που καταχωρείτε στο πείδιο «Σειρά Εμφάνισης» κάθε επιλογής.

Το πεδίο Web Key χρησιμοποιείται για την δυναμική ενημέρωση της ιστοσελίδας σας.

Οι διαθέσιμες λειτουργίες είναι:

- Επιλογή γλώσσας επιλέγετε σε ποια γλώσσα θέλετε να αντιστοιχούν τα στοιχεία που καταχωρείτε επιλέγοντας την αντίστοιχη μπάρα επικεφαλίδας επιλογής.
- Εισαγωγή Νέα για την εισαγωγή νέας σελίδας σε αυτή την κατηγορία.
- <u>Αποθήκευση</u> για την αποθήκευση των αλλαγών.

## 4.10Διαχείριση Εικόνων.

Επιλέγουμε την λειτουργία διαχείρισης των εικόνων που θα προβάλλονται στο διαδικτυακό περίπτερο ακολουθώντας τις επιλογές του menu: Εικόνες.

Αυτές τις εικόνες θα μπορείτε να τις επιλέξετε στην συνέχεια στην διαχείριση της αντίστοιχης σελίδας στην οποία θέλετε να προβάλλονται επιλέγοντας τον τίτλο που τους δώσατε.

Εμφανίζονται τα στοιχεία στην οθόνη:

ΑΠΟΘΗΚΕΥΣΗ ΕΙΚΟΝΑΣ

|                 | ΣΤΟΙΧΕΙΑ ΕΙΚΟΝΑΣ          |        |             | - LTP   |          |
|-----------------|---------------------------|--------|-------------|---------|----------|
| Προέλευση -     |                           |        |             | NIN A   |          |
| Τίτλος Lino 201 | 0                         |        |             | < 12 m  |          |
|                 | ments and Settings\/ Sfog | lia    |             |         |          |
|                 | Αποθήκευση                |        | <b>b</b> ,8 | Preview | 4.<br>1  |
| 17              | ΔΙΔΘΕΣΙΝ                  |        |             |         |          |
| Εικόνα          | Τίτλος                    | Πλάτος | Υψος        | Μέγεθος | Διαγραφή |
|                 | volantino                 | 421    | 596         | 50124   | 8        |
|                 | Lino e Laura 2010         | 320    | 240         | 26698   | 8        |
|                 | Lino 2010                 | 320    | 240         | 28399   | ×        |
|                 |                           |        |             |         |          |

Οι διαθέσιμες λειτουργίες είναι:

- <u>Αποθήκευση</u> για την αποθήκευση των αλλαγών.
- Διαγραφή επιλέγοντας το εικονίδιο διαγραφής διαγράφεται η αντίστοιχη εικόνα.

Σημ.: Το μέγεθος των εικόνων δεν μπορεί να υπερβαίνει τα 100.000 bytes και οι εικόνες πρέπει να είναι τύπου: jsp, png, gif. Το συνολικό μέγεθος των αποθηκευμένων εικόνων δεν μπορεί να υπερβαίνει το όριο χρήσης που κυμαίνεται σύμφωνα με τις συμφωνημένες σελίδες διαχείρισης.